# **Download Files on FTD Devices from the FMC GUI**

## Contents

Introduction Prerequisites Requirements Components Used Background Information Procedure Move Files to the Correct Folder FMC Move File to /var/common folder FTD Move File to /ngfw/var/common folder Download the file from the FMC GUI

## Introduction

This document describes the procedure to download any file from FTD and FMC devices to the FMC GUI.

# Prerequisites

#### Requirements

Cisco recommends that you have knowledge of these products:

- Secure Firewall Management Center (FMC)
- Firepower Threat Defense (FTD)

#### **Components Used**

The information in this document is based on these software and hardware versions:

- Firepower Threat Defense for VMware version 7.0.4
- Secure Firewall Management Center for VMware version 7.2.2

The information in this document was created from the devices in a specific lab environment. All of the devices used in this document started with a cleared (default) configuration. If your network is live, ensure that you understand the potential impact of any command.

# **Background Information**

When FTD or FMC troubleshoot takes place, there are times you have to download files from said devices, like a packet capture for analysis on an external tool or to provide files from your devices to Cisco TAC for Analysis. After the file to download has been identified this becomes a two step procedure, first, move the files to the correct location and, second, download the files from the FMC GUI.

## Procedure

## **Move Files to the Correct Folder**

#### FMC

In this example, you download a Core file from the FMC GUI that TAC requested for additional troubleshoot and root cause analysis.

#### Move File to /var/common folder

In this case, you have the Core file already on /var/common folder, however, you can move the file with the **cp** or **mv** commands to copy or move respectively, as shown in the image.

<#root>

expert

sudo su

```
{cp | mv} /<file_path>/<file_name> /var/common/
```

```
> expert
admin@firepower:~$ sudo su
Last login: Tue Mar 28 17:18:27 UTC 2023 on pts/0
root@firepower:/Volume/home/admin# ls -ls /var/common | grep -i core
11572 -rw------ 1 root root 11847876 Mar 28 17:17 core_1680023838_firepow
ataCorrelato_6.9451.gz
root@firepower:/Volume/home/admin#
```

#### FTD

In this example, generate and download a **show tech-support** from the FTD and download it from the FMC GUI.

First, run the show tech-support command and redirect it, as shown in the image.

<#root>

show tech-support | redirect disk0:/show-tech.log

| firepower# show tech-support   redirect disk0:/show-tech.log<br>firepower# dir disk0: |      |        |          |     |    |      |                                 |  |  |  |
|---------------------------------------------------------------------------------------|------|--------|----------|-----|----|------|---------------------------------|--|--|--|
| Directory of disk0:/                                                                  |      |        |          |     |    |      |                                 |  |  |  |
| 125                                                                                   | -rwx | 1005   | 04:33:12 | Jul | 28 | 2021 | lina phase1.log                 |  |  |  |
| 58                                                                                    | drwx | 4096   | 20:25:40 | Dec | 06 | 2022 | log                             |  |  |  |
| 64                                                                                    | drwx | 4096   | 20:27:48 | Jul | 13 | 2022 | coredumpinfo                    |  |  |  |
| 126                                                                                   | -rwx | 0      | 16:53:28 | Mar | 01 | 2023 | hitcnt del ruleid list          |  |  |  |
| 127                                                                                   | -rwx | 4234   | 20:15:00 | Dec | 06 | 2022 | backup-config.cfg               |  |  |  |
| 128                                                                                   | -rwx | 4127   | 20:15:00 | Dec | 06 | 2022 | modified-config.cfg             |  |  |  |
| 57                                                                                    | -rwx | 3402   | 06:12:42 | Mar | 11 | 2023 | asa-cmd-server.log              |  |  |  |
| 60                                                                                    | -rwx | 39     | 06:12:45 | Mar | 11 | 2023 | <pre>snortpacketinfo.conf</pre> |  |  |  |
| 61                                                                                    | -rwx | 1794   | 06:13:04 | Mar | 11 | 2023 | dpdk.log                        |  |  |  |
| 129                                                                                   | drwx | 4096   | 16:38:58 | Feb | 16 | 2023 | cd-delta                        |  |  |  |
| 136                                                                                   | -rwx | 282826 | 17:06:01 | Mar | 28 | 2023 | show-tech.log                   |  |  |  |

#### Move File to /ngfw/var/common folder

In this case, as you saved the file on disk0, so you need to move it from /mnt/disk0 to /ngfw/var/common, as shown in the image.

<#root>

expert

sudo su

cd /mnt/disk0

{cp | mv} /<file path>/<file\_name> /ngfw/var/common/

```
expert
sudadmin@firepower:~$ sudo su
Password:
root@firepower:/home/admin# cd /mnt/disk0
root@firepower:/mnt/disk0# ls -ls
total 328
  4 -rwxr-xr-x 1 root root
                             3402 Mar 11 06:12 asa-cmd-server.log
                             4234 Dec
                                       6 20:15 backup-config.cfg
  8 -rwxr-xr-x 1 root root
  4 drwxr-xr-x 2 root root
                             4096 Feb 16 16:38 cd-delta
  4 drwxr-xr-x 2 root root
                             4096 Jul 13
                                          2022 coredumpinfo
                             4096 Jul 13
                                          2022 csco config
  4 drwxr-xr-x 4 root root
  4 -rwxr-xr-x 1 root root
                             1794 Mar 11 06:13 dpdk.log
  0 -rwxr-xr-x 1 root root
                                0 Mar
                                      1 16:53 hitcnt del ruleid list
                             1005 Jul 28
                                          2021 lina phase1.log
  4 -rwxr-xr-x 1 root root
  4 drwxr-xr-x 2 root root
                             4096 Dec
                                       6 20:25 log
  8 -rwxr-xr-x 1 root root
                             4127 Dec
                                       6 20:15 modified-config.cfg
280 -rwxr-xr-x 1 root root 282826 Mar 28 17:06 show-tech.log
  4 -rwxr-xr-x 1 root root
                               39 Mar 11 06:12 snortpacketinfo.conf
root@firepower:/mnt/disk0#
root@firepower:/mnt/disk0# cp show-tech.log /ngfw/var/common
root@firepower:/mnt/disk0# ls -ls /ngfw/var/common/ | grep -i show
280 -rwxr-xr-x 1 root root 282826 Mar 28 17:20 show-tech.log
```

### Download the file from the FMC GUI

On the FMC GUI, go to **System > Health > Monitor** and select the device you want to download the file from, as shown in the image.

|            | Firewall Managemer<br>System / Health / Monitor | t Center Overview                                                                                                    | Analysis Poli | cies Devices | Objects | Integration | 0             |
|------------|-------------------------------------------------|----------------------------------------------------------------------------------------------------|---------------|--------------|---------|-------------|---------------|
| Monitoring |                                                 | Health Status<br>3 total 2 critical 0 warnings 1 normal 0 disabled Q. Filter using device name<br>Firewall Management Center Devices |               |              |         |             |               |
|            | testFTD102old                                   | Device                                                                                                    |               |              |         | Version     | Licenses      |
|            | testftd118                                      | > 9 FMC                                                                                                    |               |              |         | 7.2.2       | Smart License |
|            |                                                 | > o testFTD102old                                                                                                    |               |              |         | 7.0.4       | Classic Licen |
|            |                                                 | > e testftd118                                                                                                    |               |              |         | 7.0.4       |               |
|            |                                                 |                                                                                                    |               |              |         |             |               |

Select View System and Troubleshoot Details ... option, which expands the Advanced Troubleshooting option, as shown in the image.

| Monitoring                | Health: testftd118 Critical          |                                                          |  |  |  |  |  |  |  |
|---------------------------|--------------------------------------|----------------------------------------------------------|--|--|--|--|--|--|--|
| <b> </b>                  | Overview CPU Memo                    | ory Interfaces                                           |  |  |  |  |  |  |  |
| Firewall Management Cente |                                      |                                                          |  |  |  |  |  |  |  |
| ✓ Devices (2)             | CPU<br>Data collection for CPU modul | CPU<br>Data collection for CPU module is disabled in the |  |  |  |  |  |  |  |
| testFTD102old             | shown.                               | shown.                                                   |  |  |  |  |  |  |  |
| testftd118                | Data Plane Avg 0 Snort A             | vg 5 % System                                            |  |  |  |  |  |  |  |
|                           | 6 cores 0 - 0 3 cores 3              | % - 7 % 7 cores                                          |  |  |  |  |  |  |  |
|                           | 75 %                                 |                                                          |  |  |  |  |  |  |  |
|                           | 500                                  |                                                          |  |  |  |  |  |  |  |

Select Advanced Troubleshooting option, as shown in the image.

|     | Monitoring                 | Health: testftd118       |                |                |                 |                       |                                   |           |       |        |  |
|-----|----------------------------|--------------------------|----------------|----------------|-----------------|-----------------------|-----------------------------------|-----------|-------|--------|--|
|     | ଜି Home                    | System D                 | System Details |                |                 |                       |                                   |           |       |        |  |
|     | Firewall Management Center | Up Time: 17 days 9 hours |                |                |                 | VDB:                  | Build 357 - 2022-07-19 19:54:00.0 |           |       | Gener  |  |
|     |                            | Version:                 | 7.0.4          |                | LSP:            | lsp-rel-20230322-1438 |                                   |           | Advan |        |  |
| ~ D | Jevices (2)                | Model:                   | Cisco Firepowe | er Threat Defe | inse for VMware | Snort:                | 3.1.0.400-1                       | 12        |       | Health |  |
|     | testFTD102old              | Mode:                    | ROUTED         |                |                 |                       |                                   |           |       | Health |  |
|     | e testftd118               | Overview                 | w CPU          | Memory         | Interfaces      | Connections           | Snort                             | ASP drops |       |        |  |

You are on **File Download** tab, here, enter the name of the file you want to download and select **Download**, as shown in the image.

| Firewall Management Center<br>Devices / Troubleshoot / File Download | Overview | Analysis                          | Policies                | Devices         | Objects             | Integration     |   | De   |
|----------------------------------------------------------------------|----------|-----------------------------------|-------------------------|-----------------|---------------------|-----------------|---|------|
|                                                                      |          |                                   |                         |                 |                     |                 |   | Thre |
|                                                                      |          | Device<br>testft<br>File<br>Enter | d118<br>r the name of t | the file to dow | ▼<br>nload from /ng | gfw/var/common/ | ] |      |
|                                                                      |          |                                   |                         | Back            | Downloa             | d               |   |      |

The file download starts from the FMC GUI.